## DAFTAR GAMBAR

| GAMBAR II.1 Tampilan Jendela Kerja Adobe Flas CS6             | 11 |
|---------------------------------------------------------------|----|
| GAMBAR II.2 Tampilan Jendela ActionScriptAdobe Flash CS6      | 11 |
| GAMBAR II.3 Tampilan jendela Tabulasi Dokumen Adobe Flash CS6 | 12 |
| GAMBAR II.4Tampilan jendela Batang Menu Adobe Flash CS6       | 12 |
| GAMBAR II.5Tampilan jendela Scale View Adobe Flash CS6        | 12 |
| GAMBAR II.6Tampilan jendela Metion Presets Adobe Flash CS6    | 13 |
| GAMBAR II.7Tampilan jendela Info Adobe Flash CS6              | 13 |
| GAMBAR II.8Tampilan jendela Swatches Adobe Flash CS6          | 14 |
| GAMBAR II.9Tampilan jendela Color Adobe Flash CS6             | 15 |
| GAMBAR II.10Tampilan jendela Worspace Adobe Flash CS6         | 15 |
| GAMBAR II.11Tampilan jendela Propertis Adobe Flash CS6        | 16 |
| GAMBAR II.12 Tampilan jendela <i>Timeline Adobe Flash CS6</i> | 16 |
| GAMBAR II.13Tampilan jendela Compiller Errors Adobe Flash CS6 | 17 |
| GAMBAR II.14 Tampilan jendela Metion Editor Adobe Flash CS6   | 17 |
| GAMBAR II.15Tampilan jendela Code Snipets Adobe Flash CS6     | 18 |
| II.16Tampilan jendela Transform Adobe Flash CS6               | 18 |

| GAMBAR II.17Tampilan jendela Components Adobe Flash CS6 19      |
|-----------------------------------------------------------------|
| GAMBAR II.18Tampilan jendela Align Adobe Flash CS6 19           |
| GAMBAR II.19Tampilan jendela Library Adobe Flash CS6            |
| GAMBAR II.20Tampilan jendela Panel Tools Adobe Flash CS6        |
| GAMBAR III.1Alur Utama Animasi Pengenalan Sayuran Hijau         |
| GAMBAR III.2Storyboard Judul Animasi (Opening)                  |
| GAMBAR III.3Storydoard Menu Utama27                             |
| GAMBAR III.4 Storyboard Menu Belajar28                          |
| GAMBAR III.5 Storyboard Menu Bermain29                          |
| GAMBAR III.6 Storyboard Menu Tentang                            |
| GAMBAR III.18Storydoard Menu Tentang Aplikasi42                 |
| GAMBAR III.19Tampilan Halaman Menu Utama43                      |
| GAMBAR III.20Tampilan Menu Belajar43                            |
| GAMBAR III.21 Tampilan Menu Bermain44                           |
| GAMBAR III.22Tampilan Menu Tentang44                            |
| GAMBAR III.34Tampilan Menu Tentang Aplikasi51                   |
| GAMBAR III.35Tampilan Menu Keluar52                             |
| GAMBAR III.36Tampilan Grafik Kuesioner Untuk Siswa Kelas 5 SD57 |